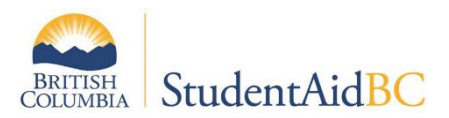

# How to Check Your StudentAid BC Website Listing

To review the contact information for your institution's location(s) on the StudentAid BC website follow the steps below:

#### **STEP ONE:**

Visit www.StudentAidBC.ca. Under "Apply for a loan" select "check your school designation".

## **STEP TWO:**

Type in your institution's name or a small subset of the name into the search bar

#### **STEP THREE:**

Click on your institution's name

| View All                                                 |     |
|----------------------------------------------------------|-----|
|                                                          |     |
| abcdefghijkimnopqrstuvw                                  | x y |
| Institution 1º City at Province at Country at Designated | at. |

## **STEP FOUR:**

Review the information listed. Contact **DESIGNAT@gov.bc.ca** if changes are required.

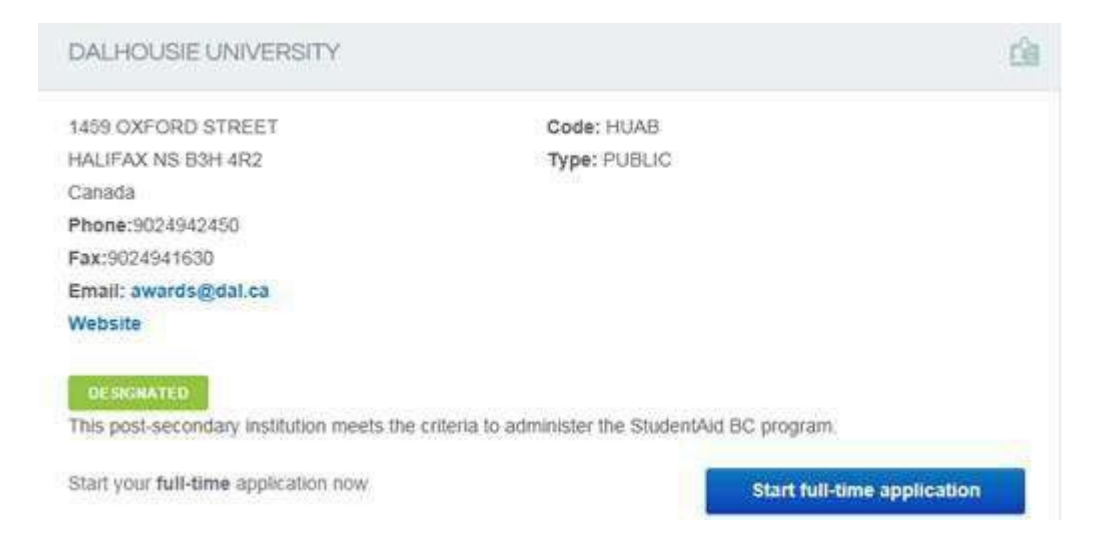